# Stimate client,

Dacă ai optat pentru tokenul electronic CEB-mTOKEN, te rugăm să urmezi pașii de mai jos în procesul de **activare a profilului tău de utilizator în aplicația de Internet Banking Credit Europe Net**.

### Atenție, vei avea nevoie de:

- conexiune la internet fie pe telefonul mobil, fie pe desktop, pentru accesarea din browser a serviciului de internet banking Credit Europe Net.
- acces la adresa de e-mail declarată în relația cu banca.
- acces la mesajele SMS primite pe numărul de telefon declarat în relația cu banca.
- acces la aplicația CEB-mTOKEN instalată pe telefonul tău mobil.
- vechiul dispozitiv TOKEN pe care îl foloseai anterior la conectare

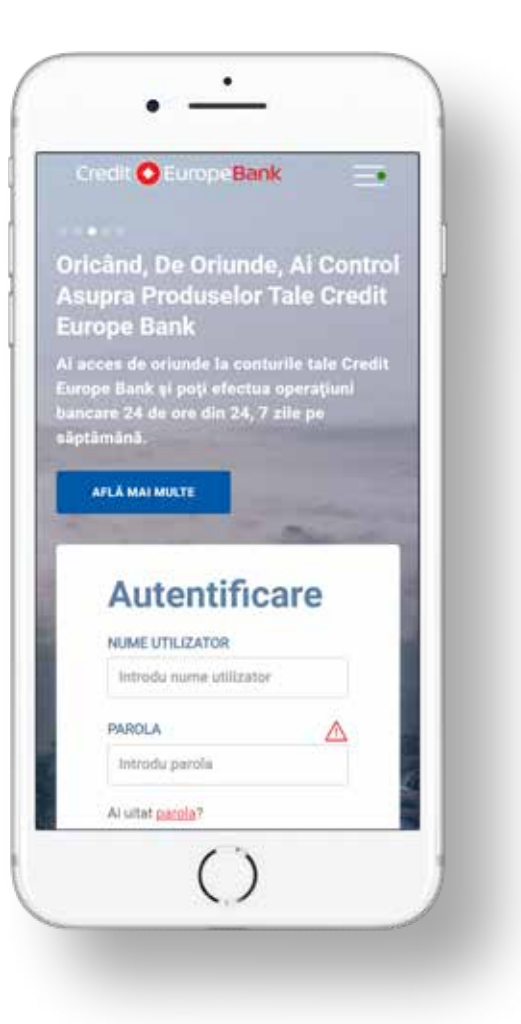

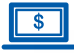

#### Pasul 1 (în browser)

 Ești client CEBNet și foloseai vechea versiune?
Utilizează parola pe care o foloseai în vechea versiune a aplicației.

A

#### **1** Pasul 2 (în browser)

• Dacă ai optat pentru tokenul electronic CEB-mTOKEN, atunci **apasă butonul Continuă**.

## **Autentificare**

#### NUME UTILIZATOR

Introdu nume utilizator

#### PAROLA

1. Ești client CEBNet și foloseai vechea interfața? Utilizează parola pe care o foloseai în vechea versiune a aplicației

2. Ești client nou CEBNet și este prima logare? Utilizează parola temporară primită prin SMS

3. Nu ești la prima logare la CEBNet? Utilizează parola pe care ai setat-o pentru CEBNet

#### NU utiliza AICI codul generat de token.

CreditEuropeNet Suport 24/7: 0801 004 444 sau 0750 202 000.

Introdu parola

Ai uitat parola?

CONECTARE

#### **Bine ai venit!**

Noua aplicație de Internet Banking Credit Europe Net vine la pachet cu un nou token electronic - CEB-mTOKEN.

Urmează pas cu pas instrucțiunile pentru instalarea și activarea aplicației CEB-mTOKEN pe dispozitivul tău smart.

Aplicația CEB-mTOKEN este disponibilă pentru dispozitive smart cu sistem de operare Android sau iOS.

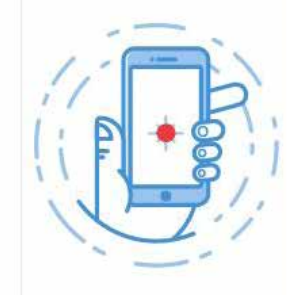

1 2 3

ANULEAZĂ

CONTINUĂ

\$

#### Pasul 3 (în browser)

• Introdu codul PIN folosit în vechea interfață și codul generat de vechiul tău token fizic.

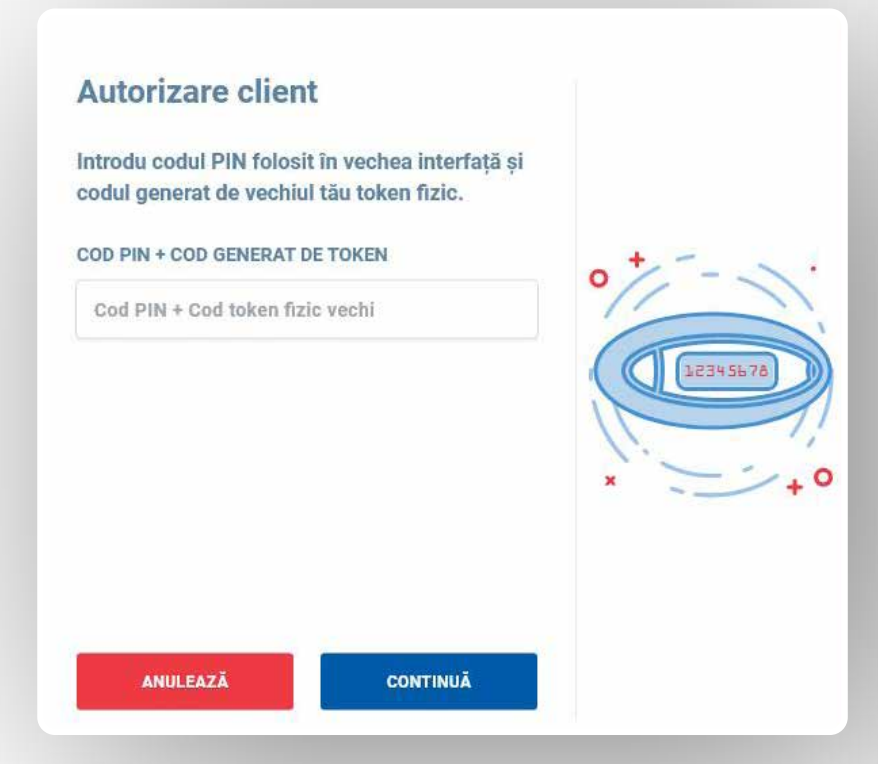

#### Pasul 4 (în browser) \$

• Verifică datele tale, iar dacă nu mai sunt de actualitate, actualizează-le. ATENȚIE! Banca va utiliza adresa ta de e-mail și numărul tău de telefon pentru a trimite codurile de activare a tokenului electronic CEB-mTOKEN.

### 2 3 Cu un pas mai aproape Verifică datele tale, iar dacă nu mai sunt de actualitate, modifică-le direct în câmpurile de mai jos. ADRESĂ E-MAIL test@test.ro **TELEFON MOBIL** 0722111222 ATENȚIE! Banca va utiliza datele de mai sus pentru a trimite codurile de activare a tokenului electronic CEB-mTOKEN și pentru comunicările ulterioare. În pașii următori, te rugăm să îți verifici email-ul și SMS-ul primite.

ANULEAZĂ

CONTINUĂ

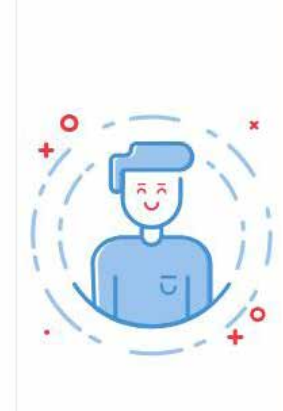

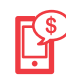

### Pasul 5 (în aplicația mobilă CEB-mTOKEN)

 Instalează gratuit aplicația mobilă CEB-mTOKEN. Banca îți va trimite două coduri de autentificare: prin e-mail și prin SMS (catre adresa de e-mail si numarul de telefon declarate in relatia cu banca)

### Pasul 6 (în aplicația mobilă CEB-mTOKEN)

 Pentru activarea token-ului trebuie să introduci codurile primite prin e-mail și SMS la adresa și numărul de telefon declarate de tine în relația cu banca (cele menționate anterior la Pasul 2).

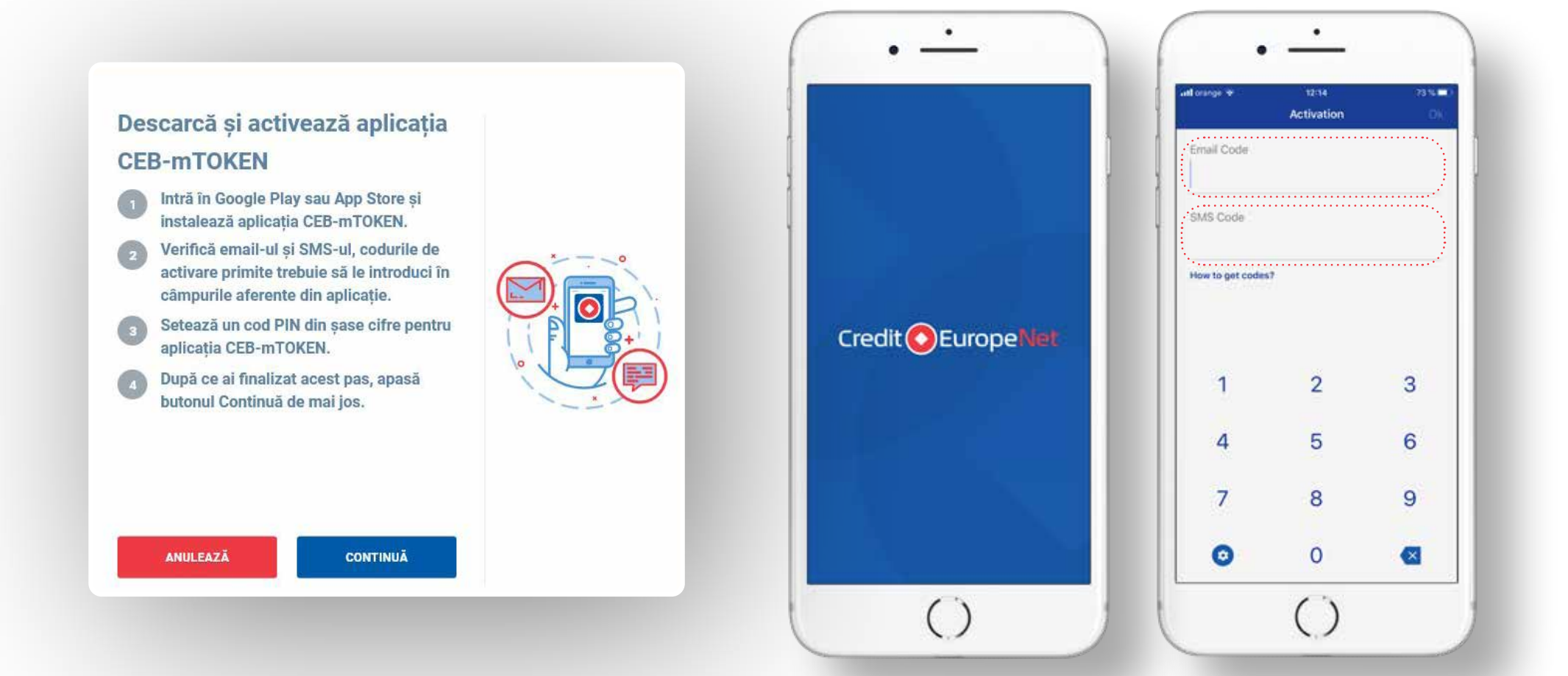

**₽** 

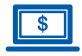

#### Pasul 7 (în browser)

• **Definește o nouă parolă** cu care te vei autentifica de acum în noua interfață Internet Banking Credit Europe Net.

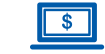

#### Pasul 8 (în browser)

Dupa setarea parolei vei primi acest **mesaj de confirmare**.

### Ești aproape gata pentru

#### **Credit Europe Net!**

Definește o nouă parolă cu care te vei autentifica de acum în noua interfață Internet Banking Credit Europe Net.

#### PAROLA NOUĂ

Parola nouã

#### REINTRODU PAROLA NOUĂ

Reintrodu parola nouă

Parola trebuie să conțină cel putin opt caractere: litere mari și mici, cifre și caractere speciale (!@#\$%^&\*\_+|~-=\`{} []:^;<>?,./).

ANULEAZĂ CONTINUĂ

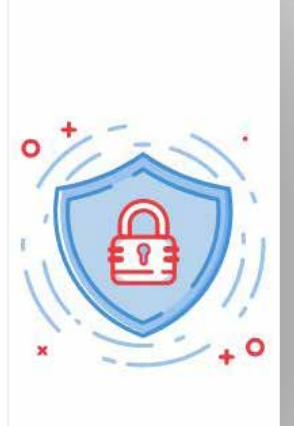

3

#### Acum ai tot ce îți trebuie!

De acum te poți autentifica oricând în noua interfață Credit Europe Net, folosind numele tău de utilizator, parola pe care tocmai ai definit-o și codul de autorizare generat de noul tău token.

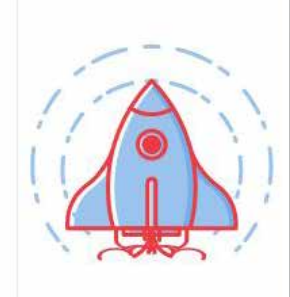

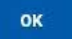